## 交易系统设置指南 WIN10 版 (必看)

| 序号 | 操作     | 事项指南                                                                                                    |
|----|--------|----------------------------------------------------------------------------------------------------|
| 卡骤 | 山田物今江十 | <ul> <li>(一) 实体证书</li> <li>办理地点: 广东 CA 潮州受理点</li> <li>联系电话: 18819902323</li> <li>(二) 移动证书</li> </ul>                           |
|    | 办埋致子证书 | <ul> <li>微信关注"粤企签"公众号可办理移动数字证书。</li> <li>联系电话: 18028085218、18028085208</li> <li>●●●●●●●●●●●●●●●●●●●●●●●●●●●●●●●●●●●●</li></ul> |

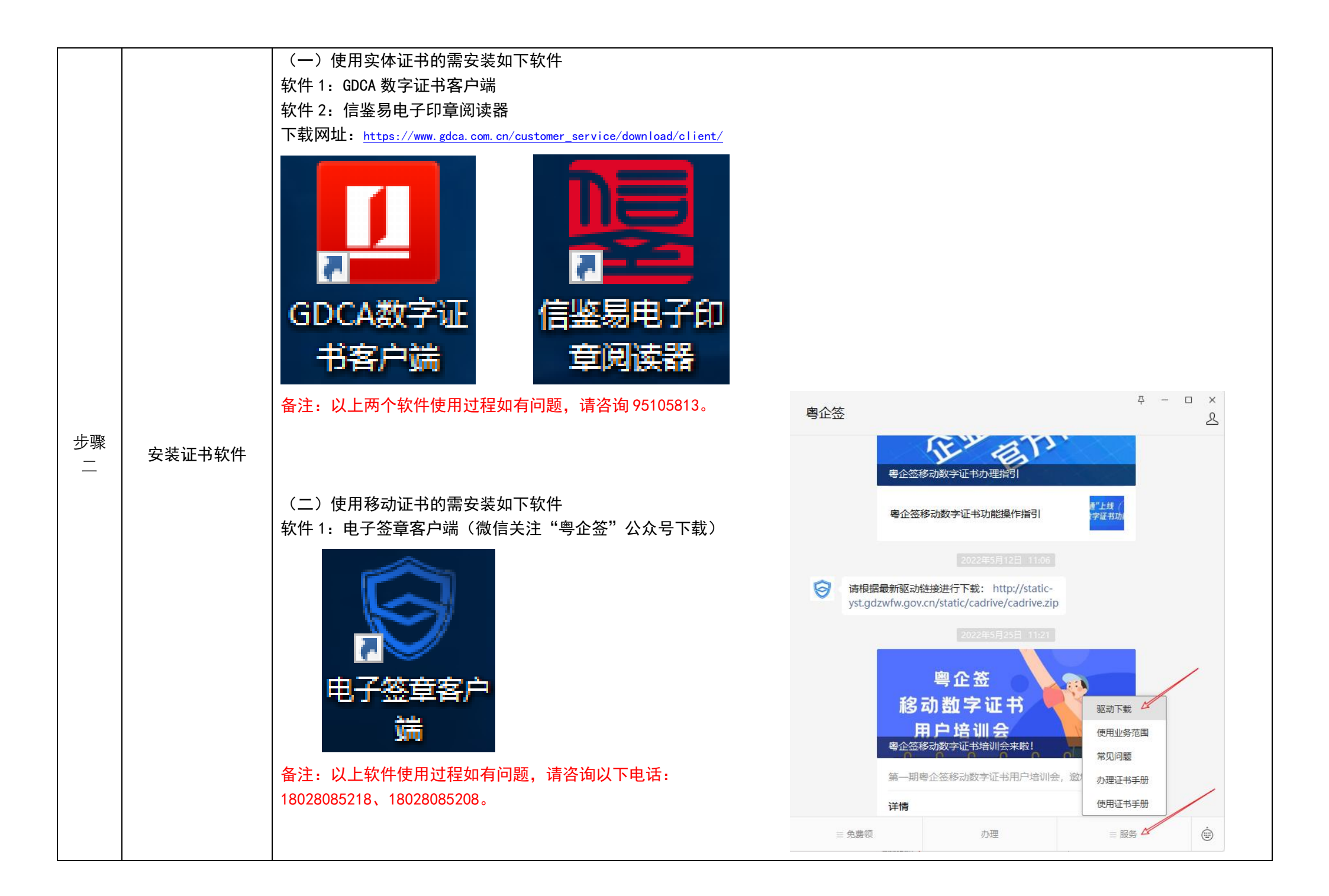

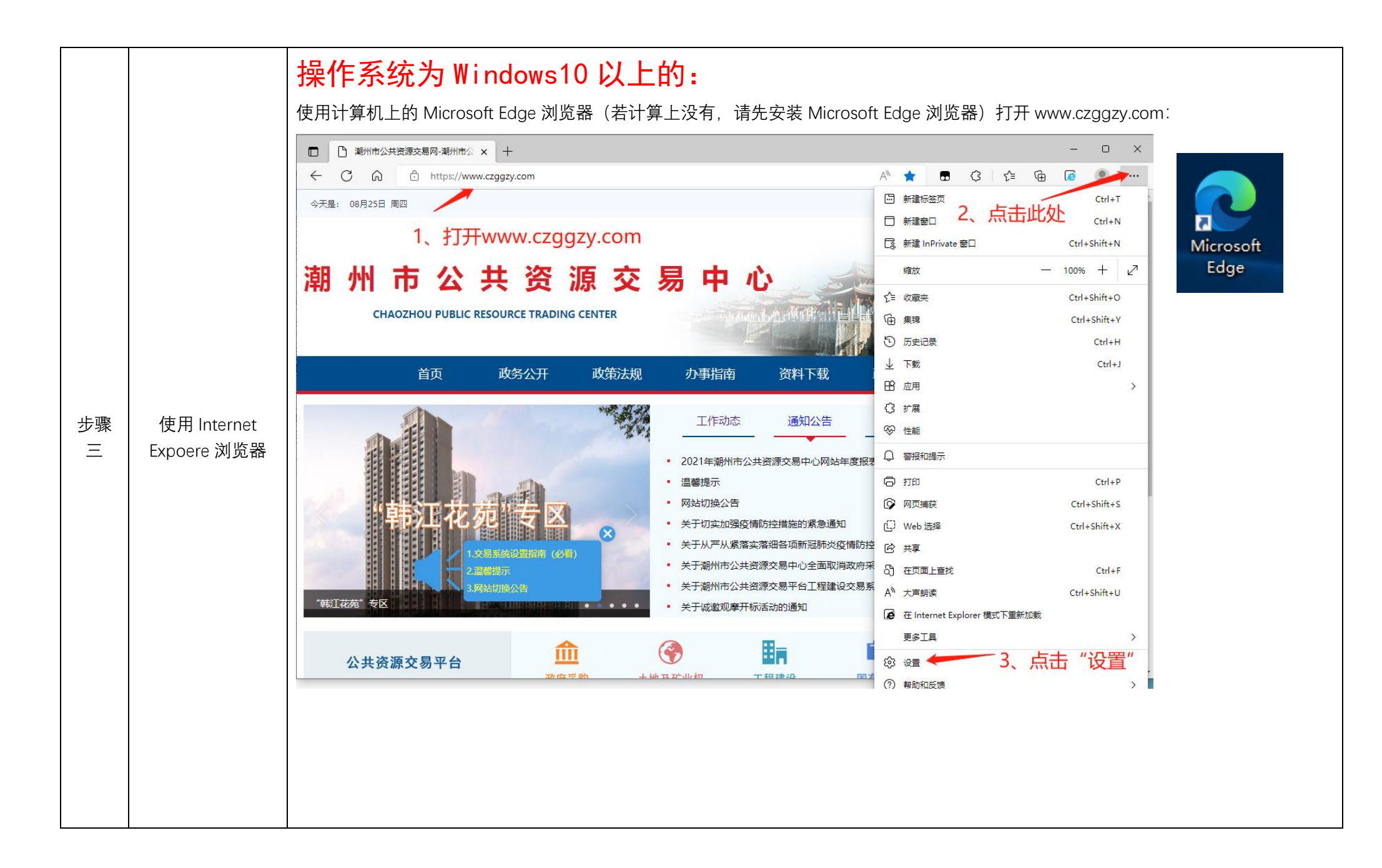

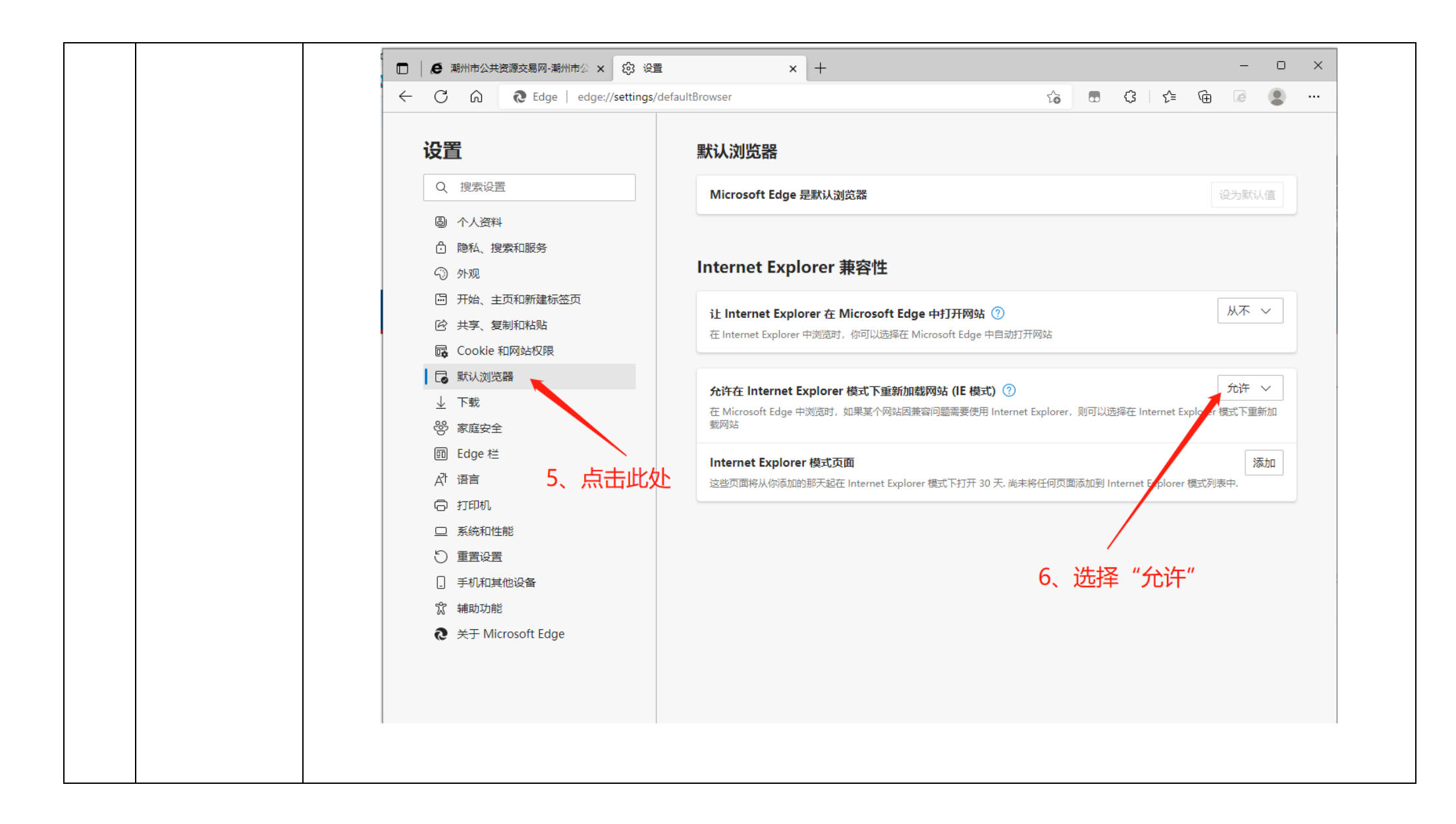

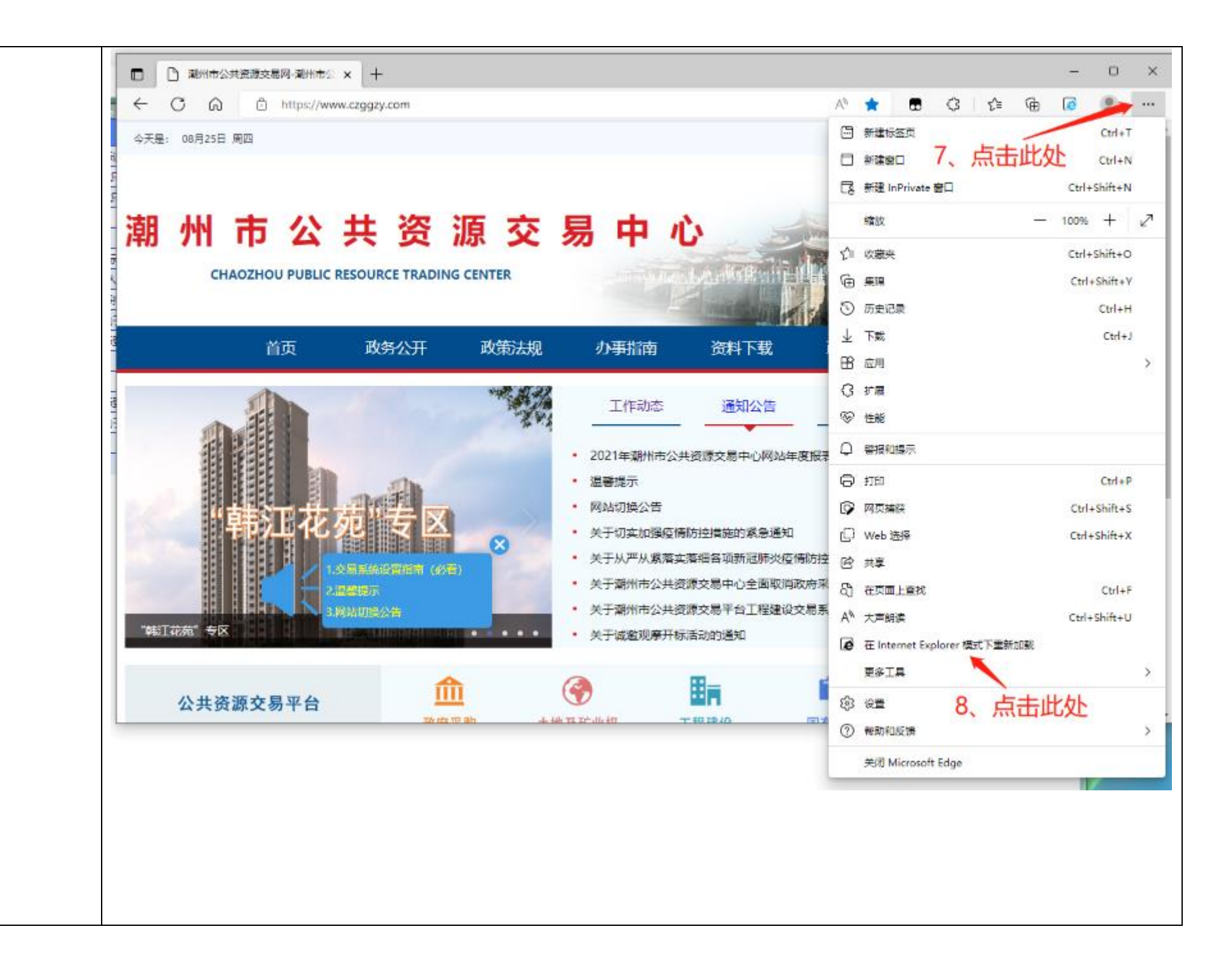

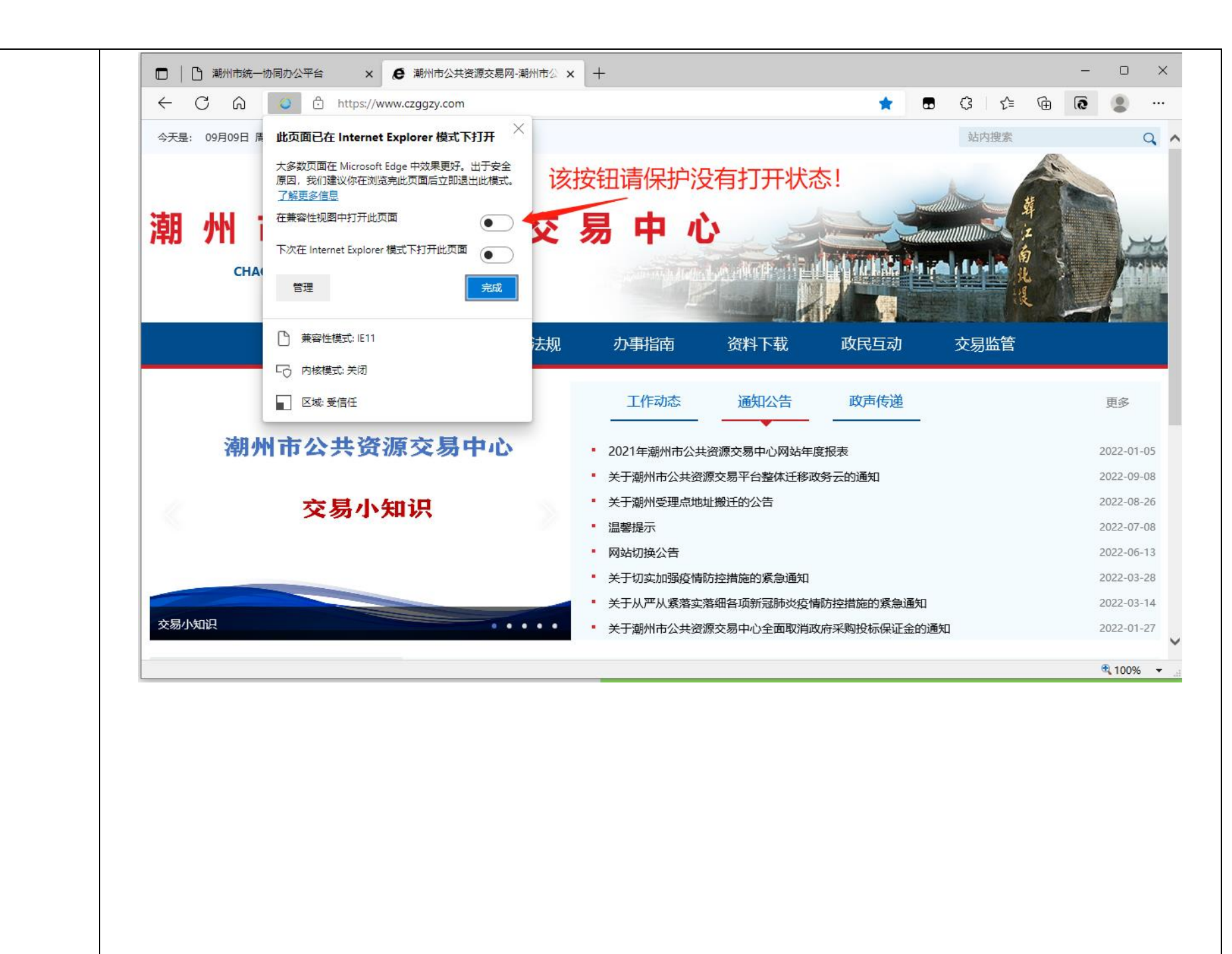

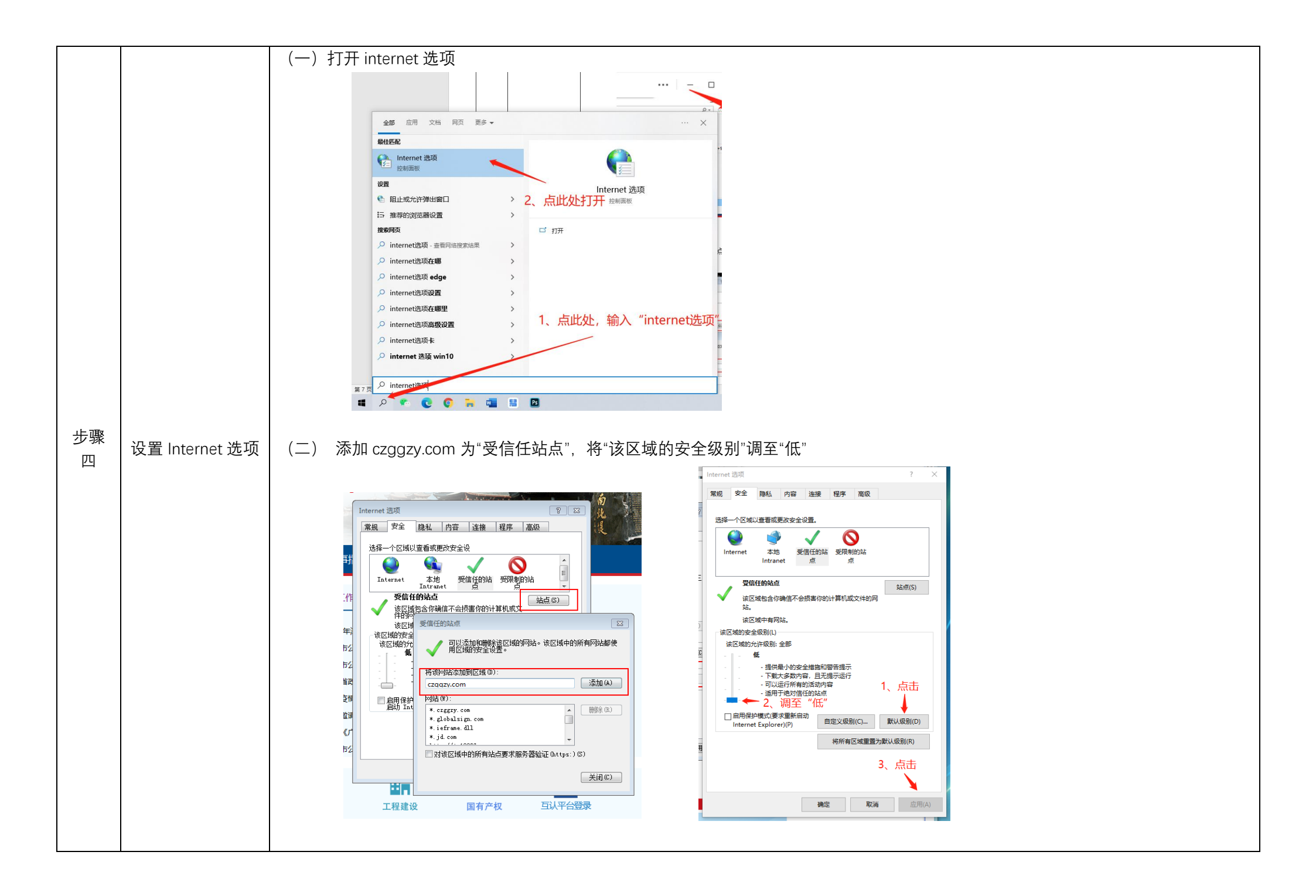

|         |      | (三)取消勾选弹出窗口阻止程序                                                                                                    |
|---------|------|----------------------------------------------------------------------------------------------------|
|         |      | Internet 选项       ? 2         常规       安全       隐私       內容       连接       程序       高级         设置                              |
|         |      | 中     - 阻止没有精简隐私策略的第三方 Cookie       - 阻止没有经你明确同意就保存你的联系信息的第三方 Cookie       方 Cookie       - 限制没有经你默许就保存你的联系信息的第三方       Cookie |
|         |      | 站点(S)     导入(I)     高級(V)     默认值(D)       位置                                                                                  |
|         |      | 》年山園山班山社<br>□ 启用弹出窗口阻止程序 (b) <b>取消该勾选项</b>                                                                                     |
|         |      | · · · · · · · · · · · · · · · · · · ·                                                                                          |
|         |      |                                                                                                    |
| 步骤<br>五 |      | 政府采购: <u>https://www.czggzy.com:8088/indexz.jsp</u><br>建设工程:https://www.czggzy.com:8088/indexi.jsp                             |
|         | 登录系统 | ·····································                                                                                          |
|         |      | 土地矿业: <u>https://www.czggzy.com:8080</u><br>产权交易: https://www.czggzy.com:8800                                                  |
|         |      | $\int 1X \times \mathcal{T} \cdot \frac{\Pi(\mu S, / w w w, czyyzy, com oo 0)}{1}$                                             |